#### **#OpenSpace – Session 2 29.4.2021**

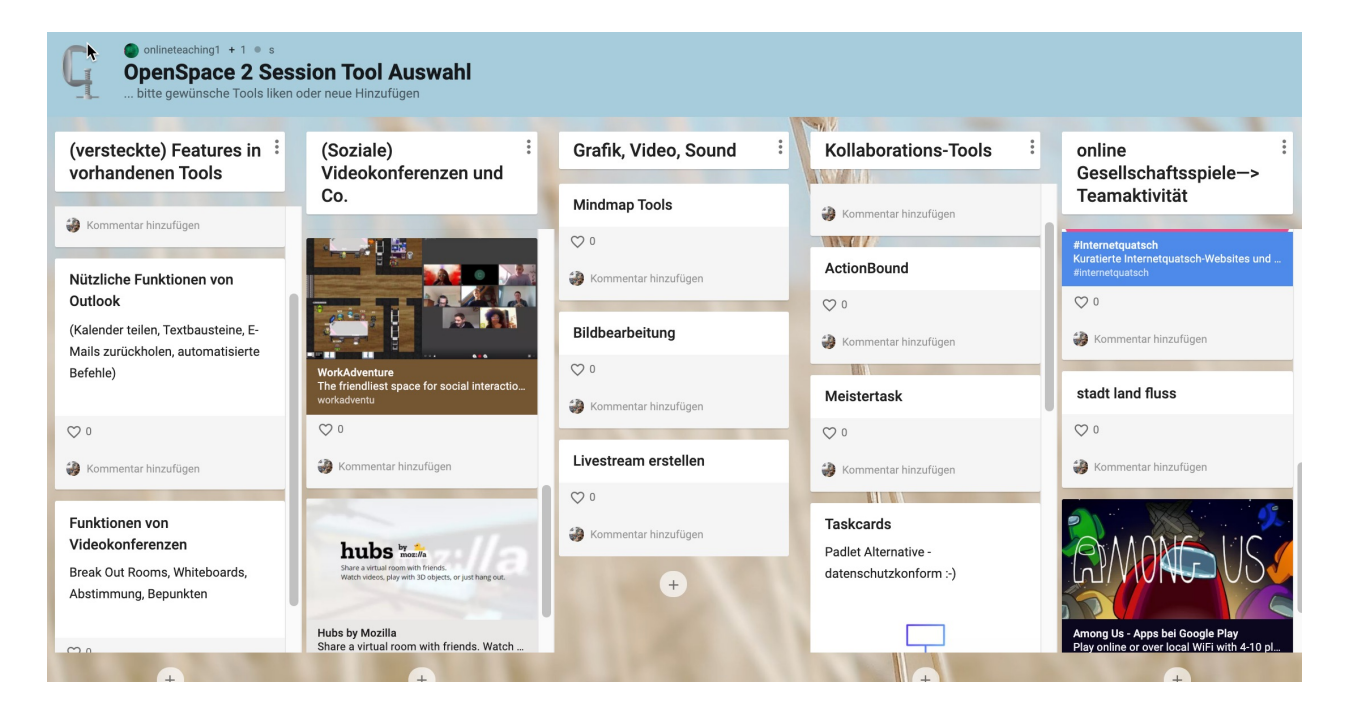

#### Screenshots und Screencasts erstellen (Heiko Idensen)

# Ablauf

- Vorstellung verschiedener Werkzeuge:
- Screenshots mit Windows Bordmitteln: Snipping Tool
- Bewegte Bildschirm-Aufnahmen: ScreenCasts
- mit Windows Bordmitteln
- OpenSource Programme
- direkt im Browser aufnehmen
- ausprobieren der Werzeuge

#### ...verschiedene Werkzeuge

Image: Snipping Tool
—
—
Image: X

Image: Neu
Image: Y
Image: Y
Abbrechen
Image: Y
Image: Y

Image: Neu
Image: Y
Image: Y
Image: Y
Image: Y
Image: Y
Image: Y
Image: Y
Image: Y
Image: Y
Image: Y
Image: Y
Image: Y
Image: Y
Image: Y
Image: Y
Image: Y
Image: Y
Image: Y
Image: Y
Image: Y
Image: Y
Image: Y
Image: Y
Image: Y
Image: Y
Image: Y
Image: Y
Image: Y
Image: Y
Image: Y
Image: Y
Image: Y
Image: Y
Image: Y
Image: Y
Image: Y
Image: Y
Image: Y
Image: Y
Image: Y
Image: Y
Image: Y
Image: Y
Image: Y
Image: Y
Image: Y
Image: Y
Image: Y
Image: Y
Image: Y
Image: Y
Image: Y
Image: Y
Image: Y
Image: Y
Image: Y
Image: Y
Image: Y
Image: Y
Image: Y
Image: Y
Image: Y
Image: Y
Image: Y
Image: Y
Image: Y
Image: Y
Image: Y
Image: Y
Image: Y
Image: Y
Image:

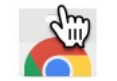

chrome web store

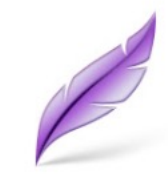

### Lightshot (Screenshot Tool)

Angeboten von: https://app.prntscr.com

Screenity - Bildschirmaufnahme & Beschriftungswerkzeug

Angeboten von: Alyssa X

für alle Browser

Recordeast

OpenSource

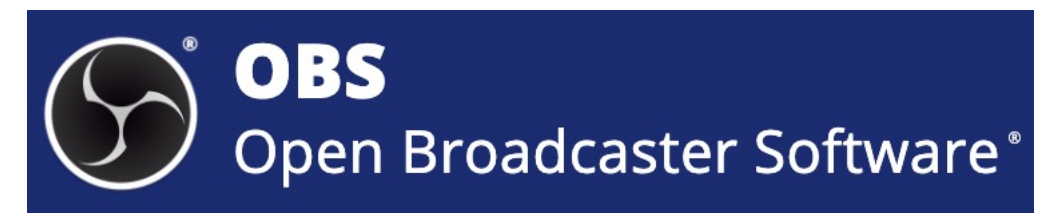

## **Snipping Tool**

#### ... einfach mit Windows Bordmitteln

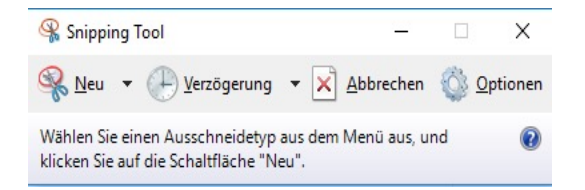

Ausführliche Anleitung mit Screenshots

kurze Erklärung (2.06 Minuten) von Heiko Idensen

Übung: mach einen Screenshot von einer Webseite, die dich ermuntert Markiere mit dem Pinsel im Snipping Tool einen entscheidenden Bereich Sichere den Screenshot Lade das Bild hoch in unsere <u>OwnCloud</u>

#### Screencast direkt im Browser aufnehmen

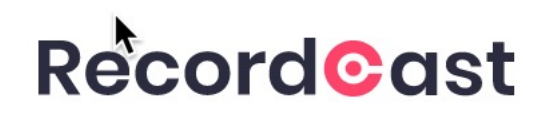

#### https://www.recordcast.com

Übung: Nimm mit recordcast auf, wie du einen **Text in Word schreibst**, veränderst, ein Bild einfügst ....

Lade das Video hoch in unsere OwnCloud

#### Erklärvideos erstellen

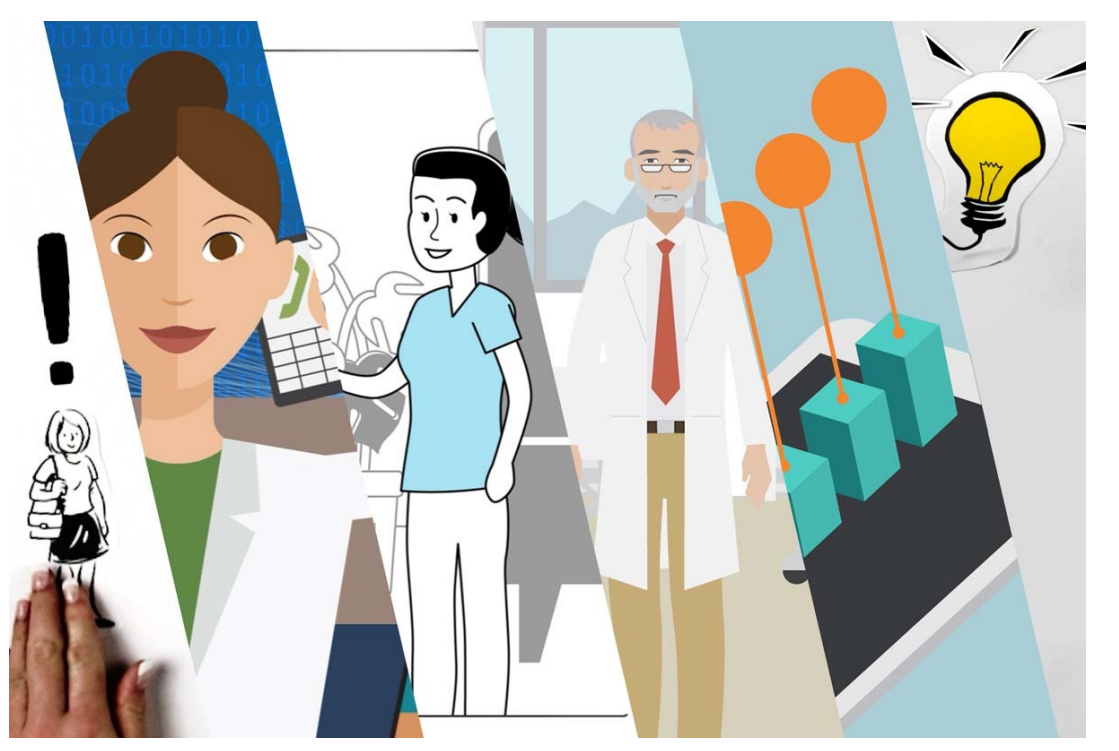

Fortbildungseinheit »Erklärfilme«(Dauer ca. 4 Zeitstunden, ein Termin) Als »Erklärfilme« werden kurze Videos bezeichnet, die im Legetrick-Verfahren Sachverhalte aus den verschiedensten Bereichen vermitteln. .. <u>Kostenlos Buchen</u> bei Norbert Thien vom MultiMediaMobil

# Weitere Links zu Screencasts / Screenshots

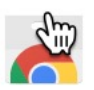

- chrome web store
- ... für den <u>Chrome</u> Webbrowser oder die "googlelose" Opensource Variante <u>"Chromium</u>" gibt es <u>Lightshot</u> und <u>Screenity</u>, letzteres OpenSource

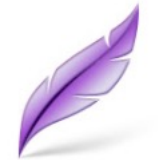

Lightshot (Screenshot Tool)

Angeboten von: https://app.prntscr.com

CopyPasteDesign

quick visual annotation tool

Bilder annotieren mit CopyPasteDesign

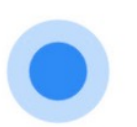

#### Screenity - Bildschirmaufnahme & Beschriftungswerkzeug

Angeboten von: Alyssa X

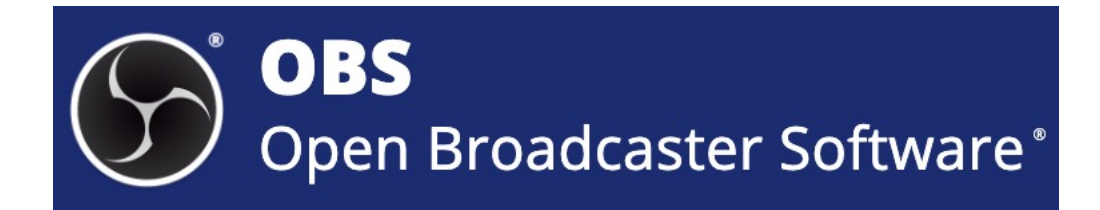

.. ein komfortables OpenSource Screencast Programm mit (zu?) vielen Features ist <u>OBS</u>

### Tools zur Abstimmung der weiteren Sessions

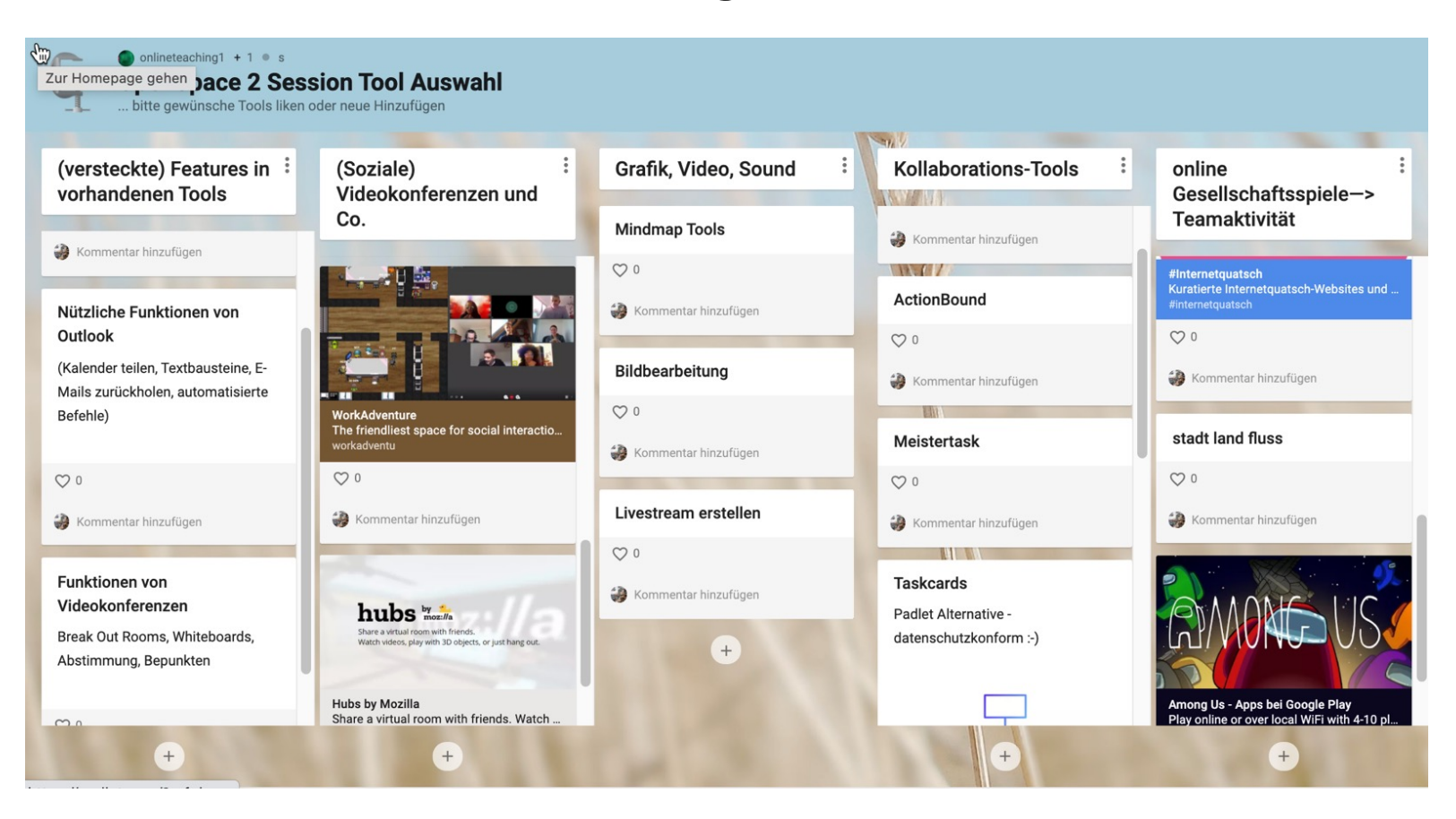

.. im Padlet priorisieren ("liken"), kommentieren, neue hinzufügen ...